## Innlogging for Miljøvedtaksregisteret

Miljødirektoratet har fornyet tilgangsstyringen i Miljøvedtaksregisteret, og det medfører at alle bruker må registreres på nytt. Basert på hvem du er og hvilken rolle du har, trykker du på innloggingsknappen for enten interne ansatte i Miljødirektoratet eller andre brukere. Her vil du bli rutet inn i vår autentiseringsløsning MinSide, der du registrerer hvem du er, hvilken myndighet du representerer og søker om den rollen du skal ha.

Under finner du en veiledning som viser prosessen med å opprette konto:

1. Klikk på lenken for «Innlogging for andre» i Miljøvedtaksregisteret

| Andre brukere                            |                        |
|------------------------------------------|------------------------|
| Innlogging for andre vedtaksregistrering | brukere med ansvar for |
| Innlog                                   | ging for andre         |

- 2. Trykk «Opprett ny brukerkonto» under «Logg på»-knappen.
- 3. Les gjennom personvernerklæringen og huk av for «Jeg samtykker» og trykk «Fortsette»

| Jeg samtykker                                                                                                  |  |
|----------------------------------------------------------------------------------------------------|--|
| Jeg samtykker                                                                                                  |  |
| Vi svarer på din henvendelse til oss så fort som mulig, senest innen 30 dager.<br>Oppgi følgende opplysninger. |  |
| e post personvernombudgimijourino                                                                              |  |

- 4. Fyll ut din epostadresse og trykk «Send verifiseringskode».
- 5. Se etter eposten med engangskode og skriv denne inn, deretter trykk «Verifiser kode». Eposten kan havne i spam/søppelpost, så sjekk der om du ikke finner det. Avsender er «ikke-svar@miljodir.no».

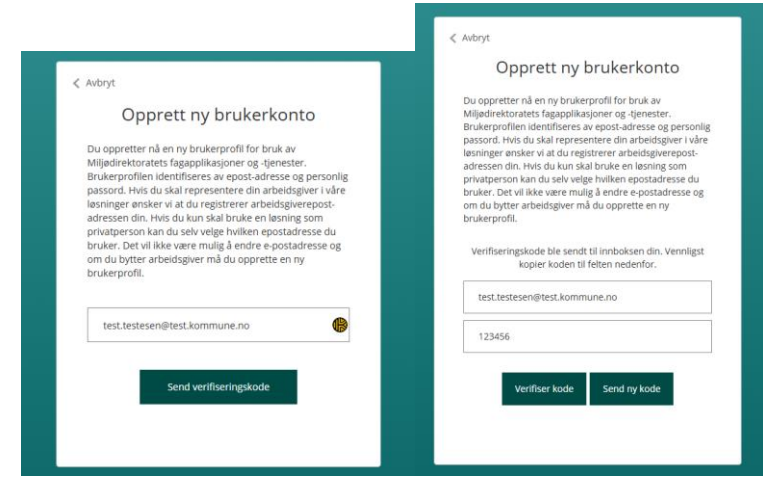

6. Fyll ut skjemaet med et passord, fornavn og etternavn. Trykk så «Opprett konto»

| Nytt passord         |  |
|----------------------|--|
| Bekreft nytt passord |  |
| Fornavn              |  |
| Etternavn            |  |
| Opprett konto        |  |

7. Du vil så få beskjed om at du ikke har rettigheter for Miljøvedtaksregisteret. Trykk «Opprett tilgangsforespørsel» for å få dette.

| Du mangler rettigheter i<br>applikasjonen                                                                                                    |
|----------------------------------------------------------------------------------------------------|
| Du har ikke tilstrekkelige rettigheter for Miljovedtak.<br>Vennligst naviger til Min Side ved å trykke på knappe<br>nedenfor. Der kan du opprette en rettighetsforespør<br>Prøv å logge på i Miljovedtak på nytt etter at du har f<br>tilstrekkelige rettigheter fra Min Side administrasjon. |
| Opprett tilgangsforespørsel                                                                                                    |

8. Du vil da få beskjed om at innlogging krever verifisering per SMS i tillegg. Fyll ut ditt telefonnummer, og trykk «Send verifiseringskode».

| < Avbryt                                                                                                    |
|----------------------------------------------------------------------------------------------------|
| Ekstra sikkerhet ved pålogging                                                                                                    |
| Denne tilgangen krever ekstra sikkerhet ved pålogging<br>med kode på SMS. Oppgi det telefonnummeret du ønsker<br>å benytte for påloggingskoder på SMS. |
| Landskode                                                                                                    |
| Norge(+47) 🗸                                                                                                    |
| Telefonnummer                                                                                                    |
| Send verifiseringskode                                                                                                    |
| Fortsette                                                                                                    |
|                                                                                                    |

- 9. Skriv inn verifikasjonskoden og trykk «Verifiser kode». Du får deretter mulighet for å endre telefonnummer, men kan trykke «Fortsette» for å komme inn på «Min side»
- 10. Du vil da komme inn på en side hvor du skal velge din arbeidgiver. Trykk på «Velg arbeidsgiver».

| Ingen adgang                                                       |  |
|--------------------------------------------------------------------|--|
| <br>Vennlig velg din arbeidsgiver for å fortsette å bruke Min Side |  |
| Velg Arbeidsgiver                                                  |  |

11. Deretter søker du opp din arbeidsgiver med navn eller organisasjonsnummer. Finn din arbeidsgiver og trykk «Velg» i listen på høyre side. Du må bekrefte at du har et arbeidsforhold til denne organisasjonsenheten.

Merk at valget av arbeidsgiver ikke påvirker dine tilgang i Miljøvedtaksregisteret. Velg Arbeidsgiver

| Søk arbeidsgiver  |  |  |  |  |
|-------------------|--|--|--|--|
| Miljødirektoratet |  |  |  |  |
| Søk               |  |  |  |  |

🗌 Jeg har ikke en arbeidsgiver, eller ikke en arbeidsgiver registrert med organisasjonsnummer i Norge

| Viser 12 rader    |                             |              |                 |          |           |      |
|-------------------|-----------------------------|--------------|-----------------|----------|-----------|------|
| Organisasjonsnumr | mer Navn                    | Bedriftstype | Besøksadresse   | Postkode | Ву        |      |
| 974720604         | MILJØDIREKTORATET OSLO      | BEDR         | Grensesvingen 7 | 0661     | OSLO      | Velg |
| 920328105         | MILJØDIREKTORATET SVOLVÆR   | BEDR         | Fiskergata 22   | 8300     | SVOLVÆR   | Velg |
| 974751550         | MILJØDIREKTORATET TRONDHEIM | BEDR         | Brattørkaia 15B | 7010     | TRONDHEIM | Velg |

12. Du kan deretter trykke på «Be om ny rettighet» i menyen til venstre, og søke opp «Miliøvedtak».

|                    | <b>J</b>                          |                                                                                                    |
|--------------------|-----------------------------------|----------------------------------------------------------------------------------------------------|
| •                  | Rettigheter                       | FINN ØNSKET TABAPPIIKASJON/-IØSNINB                                                                                                    |
| >                  | Hent fra tidligere<br>brukerkonto | Miljødirektoratet har en rekke ulike fagapplikasjoner eller -løsninger som du kan be om rettighet til å benytte. I listen<br>under finner du den samlede oversikten. Hvis du skriver i søkefeltet vil listen tilpasse seg dine søkebegreper. Når du har |
| >                  | Be om ny rettighet                | funnet ønsket løsning klikker du på den.                                                                                                    |
| $\bigtriangledown$ | Personvern                        | Søk i applikasjoner                                                                                                    |
| 0                  | Hjelp                             | miljø                                                                                                    |
|                    |                                   |                                                                                                    |
|                    |                                   | Miljøvedtak                                                                                                    |
|                    |                                   | Miljøvedtaksregisteret                                                                                                    |

13. Du vil da få opp en liste over mulige roller i Miljøvedtaksregisteret, og du velger typen myndigheten du representerer.

| ⊕ Rettigheter                                          | Velg rettighet                                                                                                    |       |
|--------------------------------------------------------|----------------------------------------------------------------------------------------------------|-------|
| <ul> <li>Hent fra tidligere<br/>brukerkonto</li> </ul> | Be om den rettigheten du trenger for denne applikasjonen.                                                                      |       |
| > Be om ny rettighet                                   | Roller og tilganger for Miljøvedtak                                                                                            |       |
| Personvern                                             | MVR vedtaksregistrator Departement                                                                                             | Dollo |
| ⑦ Hjelp                                                | Vedtaksregistrator i MVR for departement                                                                                       | Rolle |
|                                                        | MVR vedtaksregistrator Direktorat (ikke Miljødirektoratet)<br>Vedtaksregistrator i MVR for direktorat (ikke Miljødirektoratet) | Rolle |
|                                                        | N/D vedalerazistatar Eulleskommuna                                                                                             |       |

14. Representerer du en kommune eller statsforvalter, velger du hvilken organisasjon du ber om rettighet for. Ellers hvis du komme til neste steg.

## Velg organisasjon

Velg på vegne av hvilken organisasjon du ber om rettigheten

Rettigheten krever at du oppgir hvilken organisasjon (fra en liste) som du ber om rettighet for.

|       |  | ~ |
|-------|--|---|
| Neste |  |   |

15. Fyll ut en begrunnelse til hvorfor du skal ha denne rettigheten. Oppgi nødvendig informasjon som stilling, tilknytning, eventuelt kontaktinformasjon etc, slik at Miljødirektoratet kan verifisere opplysningene.

Kryss av for at du aksepterer betingelsene, og trykk «Send.

| ÷      | Rettigheter                       | Fullfør forespørsel og send                                                                                                    |
|--------|-----------------------------------|----------------------------------------------------------------------------------------------------|
| >      | Hent fra tidligere<br>brukerkonto | Applikasjon: Miljøvedtak<br>Rettighet: MVR vedtaksregistrator Rovviltnemd                                                                                                    |
| >      | Be om ny rettighet                | På vegne av organisasjon:                                                                                                    |
| 9<br>0 | Personvern<br>Hjelp               | Du må fylle ut noen opplysninger knyttet til rettighetsforespørselen, som fremgår av feltene<br>under.                                                                                                    |
|        |                                   | Begrunnelse for å be om denne rettigheten                                                                                                    |
|        |                                   | Forklar hvorfor du trenger rettighet til denne applikasjonen                                                                                                    |
|        |                                   | <ul> <li>Jeg aksepterer at Miljødirektoratet gjenbruker brukerprofilen min med de brukeropplysninger som finnes fra før, og at ny rettighet knyttes mot denne.</li> <li>Der rettighet krever at bruker velger en konkret organisasjon en skal representere:         <ul> <li>Jeg bekrefter at jeg har lov til å representere valgt organisasjon i rettigheten</li> <li>Jeg aksepterer at rettighet gjelder så lenge jeg har lov tig tilknytning til organisasjonen (arbeider i, eller representerer). Hvis tilknytningen opphører, kan Miljødirektoratet fjerne rettighet uten nærmere varsel. Hvis dette skjer blir det logget i hendelsesarkivet som finnes under menypunkt "Personvern"</li> </ul> </li> <li>Send Avbryt</li> </ul> |

16. En godkjenner vil nå behandle din søknad, og du får en epost fra «ikke-svar@miljodir.no» med svar.

Deretter kan du kunne logge inn i Miljøvedtaksregisteret.